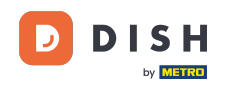

Vítejte na hlavním panelu rezervace DISH. V tomto tutoriálu vám ukážeme, jak spravovat své stoly a sedadla.

| <b>DISH</b> RESERVATION                            |                                                                                                    | 🌲 Test Restaurant - Test 🕤 🛛 📲 🗸 🕞                             |
|----------------------------------------------------|----------------------------------------------------------------------------------------------------|----------------------------------------------------------------|
| Reservations                                       | Have a walk-in customer? Received a reservation request over phone / email? Don't forget to add it to yo reservation book! | WALK-IN ADD RESERVATION                                        |
| ㅋ Table plan<br>¶ Menu                             | C Thu, 28 Sep - Thu, 28 Sep                                                                                                |                                                                |
| 🐣 Guests                                           | You have no limits configured for the selected date.                                                                       | Add a new limit                                                |
| 🕲 Feedback                                         | ○ All ○ Completed                                                                                                    |                                                                |
| ✓ Reports                                          |                                                                                                    |                                                                |
| <ul> <li>Settings</li> <li>Integrations</li> </ul> | No reservations available                                                                                                  |                                                                |
| Too many quests in house?                          | Print                                                                                                    | 8                                                              |
| Pause online reservations                          | Designed by Hospitality Digital GmbH. All rights reserved.                                                                 | FAQ   Terms of use   Imprint   Data privacy   Privacy Settings |

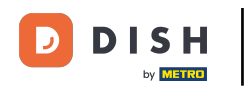

#### • Nejprve přejděte na Nastavení v nabídce vlevo.

| <b>DISH</b> RESERVATION                                |                                               |                               |                              | <b>*</b> *               | Test Restaurant - Tes  | t ⊙   ‡⊧ ~            |          |
|--------------------------------------------------------|-----------------------------------------------|-------------------------------|------------------------------|--------------------------|------------------------|-----------------------|----------|
| Reservations                                           | Have a walk-in customer?<br>reservation book! | Received a reservation reques | st over phone / email? Don't | forget to add it to your | WALK-IN AD             | D RESERVATION         |          |
| 🎮 Table plan                                           |                                               |                               |                              |                          |                        |                       |          |
| 🎢 Menu                                                 | <                                             |                               | Thu, 28 Sep - Thu, 2         | 8 Sep                    |                        |                       |          |
| 🐣 Guests                                               | You have no limits configu                    | red for the selected date.    |                              |                          |                        | Add a new limit       |          |
| Feedback                                               |                                               |                               |                              |                          |                        |                       |          |
| 🗠 Reports                                              |                                               |                               | Upcoming                     | ⊖ Cancelled              | 0 过                    | <b>2</b> 0            |          |
| 💠 Settings 👻                                           |                                               |                               |                              |                          |                        |                       |          |
|                                                        |                                               |                               | No reservations a            | available                |                        |                       |          |
|                                                        | Print                                         |                               |                              |                          |                        | (                     | ?        |
| Too many guests in house?<br>Pause online reservations | Designed by Hospitality Digital Gmb           | H. All rights reserved.       |                              | FAQ                      | Terms of use   Imprint | Data privacy   Privac | Settings |

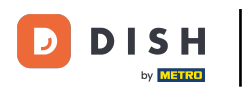

# • A pak vyberte Stůl/sedadla.

| <b>DISH</b> RESERVATION   |                                                    |                             |                           | <b>*</b> °               | Test Restaurant - Tes  | st 🕤   🍀 🗸            |            |
|---------------------------|----------------------------------------------------|-----------------------------|---------------------------|--------------------------|------------------------|-----------------------|------------|
| Reservations              | Have a walk-in customer? Rece<br>reservation book! | eived a reservation request | over phone / email? Don't | forget to add it to your | WALK-IN AE             | D RESERVATION         |            |
| 🎮 Table plan              |                                                    |                             |                           |                          |                        |                       |            |
| 🎢 Menu                    |                                                    |                             | Thu, 28 Sep - Thu, 28     | 3 Sep                    |                        |                       |            |
| 🛎 Guests                  | You have no limits configured f                    | for the selected date.      |                           |                          |                        | Add a new limit       |            |
| Feedback                  |                                                    |                             |                           |                          |                        |                       |            |
| 🗠 Reports                 |                                                    | ⊖ Completed                 | Opcoming                  | ⊖ Cancelled              | 0 🗹                    | <b>&amp;</b> 0        |            |
| 🔹 Settings 👻              |                                                    |                             |                           |                          |                        |                       |            |
| () Hours                  |                                                    |                             |                           |                          |                        |                       |            |
| 🗟 Reservations            |                                                    |                             |                           |                          |                        |                       |            |
| 🛱 Tables/Seats            |                                                    |                             |                           |                          |                        |                       |            |
| Reservation limits        |                                                    |                             |                           |                          |                        |                       |            |
| <b>%</b> Offers           |                                                    |                             |                           |                          |                        |                       |            |
| ♠ Notifications           |                                                    |                             | No reservations a         | vailable                 |                        |                       |            |
| 希 Account                 |                                                    |                             |                           |                          |                        |                       |            |
| ${\cal O}$ Integrations   | Print                                              |                             |                           |                          |                        |                       | 3          |
| Too many guests in house? | Designed by Hospitality Digital GmbH. All          | rights reserved.            |                           | FAQ                      | Terms of use   Imprint | Data privacy   Privac | / Settings |

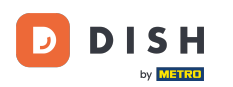

Pokud jste zvolili nastavení na základě sedadel, můžete do odpovídajícího vstupního pole zadat počet dostupných sedadel. Poznámka: Nastavení na základě sedadel bude spravovat rezervace týkající se celkového počtu dostupných sedadel.

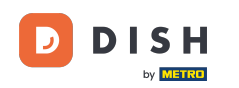

| <b>DISH</b> RESERVATION   |                                                                                                    | <b>*</b> •                             | Test Restaurant - Test $igodol igodol$            | <u>খ</u> দ্দ ~ |        |
|---------------------------|----------------------------------------------------------------------------------------------------|----------------------------------------|---------------------------------------------------|----------------|--------|
| Reservations              | If you choose to use seats-based setup, reservations will be managed according to the total number of sea<br>If you choose table-based setup, all reservations will be assigned one or more tables automatically. You wil<br>assigned tables. Only you can see the assigned tables. Your guests are not shown tables during the reserva | ts availab<br>I have the<br>ation proc | e.<br>possibility to modify the automatic<br>ess. | ally           |        |
| 🛏 Table plan              | Do you wish to enable table-based setup?                                                                                                    |                                        |                                                   |                |        |
| 🎢 Menu                    |                                                                                                    |                                        |                                                   |                |        |
| 🐣 Guests                  | How many seats are available for reservation in your establishment?                                                                                                    |                                        | 6                                                 |                |        |
| ③ Feedback                |                                                                                                    |                                        |                                                   | SAVE           |        |
| 🗠 Reports                 |                                                                                                    |                                        |                                                   |                |        |
| 🏟 Settings 👻              |                                                                                                    |                                        |                                                   |                |        |
| () Hours                  |                                                                                                    |                                        |                                                   |                |        |
| 🖾 Reservations            |                                                                                                    |                                        |                                                   |                |        |
| A Tables/Seats            |                                                                                                    |                                        |                                                   |                |        |
| 💼 Reservation limits      |                                                                                                    |                                        |                                                   |                |        |
| % Offers                  |                                                                                                    |                                        |                                                   |                |        |
| ♠ Notifications           |                                                                                                    |                                        |                                                   |                |        |
| 😚 Account                 |                                                                                                    |                                        |                                                   |                |        |
|                           |                                                                                                    |                                        |                                                   |                |        |
| Too many guests in house? | Designed by Hospitality Digital GmbH. All rights reserved.                                                                                                    | FAQ                                    | Terms of use   Imprint   Data privacy             | Privacy Se     | ttings |

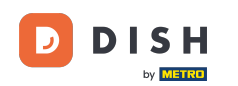

#### Chcete-li použít nastavení založené na tabulce, jednoduše jej aktivujte pomocí přepínače. Poznámka: Nastavení založené na stole přiřadí rezervace ke stolům automaticky.

| DISH RESERVATION         |                                                                                                    | <b>≜</b> •                               | Test Restaurant - Te                    | est 🕤        | <u> 최</u> 분 ~ |       |
|--------------------------|----------------------------------------------------------------------------------------------------|------------------------------------------|-----------------------------------------|--------------|---------------|-------|
| Reservations             | If you choose to use seats-based setup, reservations will be managed according to the total number of sea<br>If you choose table-based setup, all reservations will be assigned one or more tables automatically. You wil<br>assigned tables. Only you can see the assigned tables. Your guests are not shown tables during the reserva | ats availab<br>Il have the<br>ation proc | e.<br>possibility to modify th<br>cess. | e automatic  | ally          |       |
| 퍼 Table plan             | Do you wish to enable table-based setup?                                                                                                    |                                          |                                         |              |               |       |
| <b>"1</b> Menu           |                                                                                                    |                                          |                                         |              | _             |       |
| 🛎 Guests                 | How many seats are available for reservation in your establishment?                                                                                                    |                                          |                                         | 6            |               |       |
| edback                   |                                                                                                    |                                          |                                         |              | SAVE          |       |
| 🗠 Reports                |                                                                                                    |                                          |                                         |              |               |       |
| 💠 Settings 👻             |                                                                                                    |                                          |                                         |              |               |       |
| () Hours                 |                                                                                                    |                                          |                                         |              |               |       |
| Reservations             |                                                                                                    |                                          |                                         |              |               |       |
| Tables/Seats             |                                                                                                    |                                          |                                         |              |               |       |
| Reservation limits       |                                                                                                    |                                          |                                         |              |               |       |
| <b>%</b> Offers          |                                                                                                    |                                          |                                         |              |               |       |
| A Notifications          |                                                                                                    |                                          |                                         |              |               |       |
| 😚 Account                |                                                                                                    |                                          |                                         |              |               |       |
| 𝔗 Integrations           |                                                                                                    |                                          |                                         |              |               |       |
| oo many guests in house? | Designed by Hospitality Digital GmbH. All rights reserved.                                                                                                    | FAQ                                      | Terms of use   Imprint                  | Data privacy | Privacy Set   | tings |
|                          |                                                                                                    |                                          |                                         |              |               |       |

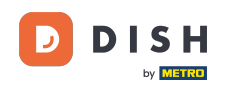

i

Přepnutí z nastavení založeného na sedadlech na nastavení založené na stole automaticky přiřadí všechny existující rezervace ke stolům.

| DISH RESERVATION                       |                                                                                                    | <b>≜</b> °                               | Test Restaurant - Test 🕤                          | ~ 계통           |        |
|----------------------------------------|----------------------------------------------------------------------------------------------------|------------------------------------------|---------------------------------------------------|----------------|--------|
| Reservations                           | If you choose to use seats-based setup, reservations will be managed according to the total number of sea<br>If you choose table-based setup, all reservations will be assigned one or more tables automatically. You wi<br>assigned tables. Only you can see the assigned tables. Your guests are not shown tables during the reserv | ats availab<br>Il have the<br>ation proc | e.<br>possibility to modify the automati<br>sess. | cally          |        |
| Ħ Table plan                           | Do you wish to enable table-based setup?                                                                                                    |                                          |                                                   |                |        |
| 🍴 Menu                                 |                                                                                                    |                                          |                                                   |                | 1      |
| 🛎 Guests                               | How many seats are available for reservation in your establishment?                                                                                                    |                                          | 6                                                 |                |        |
| eedback                                |                                                                                                    |                                          |                                                   | SAVE           |        |
| 🗠 Reports                              |                                                                                                    |                                          |                                                   |                |        |
| 💠 Settings 👻                           |                                                                                                    |                                          |                                                   |                |        |
| O Hours                                |                                                                                                    |                                          |                                                   |                |        |
| Reservations                           |                                                                                                    |                                          |                                                   |                |        |
| A Tables/Seats                         |                                                                                                    |                                          |                                                   |                |        |
| 💼 Reservation limits                   |                                                                                                    |                                          |                                                   |                |        |
| % Offers                               |                                                                                                    |                                          |                                                   |                |        |
| ♠ Notifications                        |                                                                                                    |                                          |                                                   |                |        |
| 😤 Account                              |                                                                                                    |                                          |                                                   |                |        |
| ${oldsymbol \mathscr{O}}$ Integrations |                                                                                                    |                                          |                                                   |                |        |
| po many guests in house?               | Designed by Hospitality Digital GmbH. All rights reserved.                                                                                                    | FAQ                                      | Terms of use   Imprint   Data privacy             | /   Privacy Se | ttings |

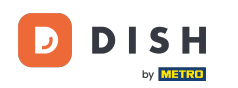

Pokud jste zvolili nastavení založené na tabulce, můžete spravovat své oblasti pomocí určené ikony úprav.

| <b>DISH</b> RESERVATION            |                                                                  |                                                    |                                                             |                                                         |                                                       |                                                                                           | <b>*</b> *                                   | Test Restauran                               | t - Test 🕤                           | <u> </u>           | • |
|------------------------------------|------------------------------------------------------------------|----------------------------------------------------|-------------------------------------------------------------|---------------------------------------------------------|-------------------------------------------------------|-------------------------------------------------------------------------------------------|----------------------------------------------|----------------------------------------------|--------------------------------------|--------------------|---|
| Reservations                       | If you choose to us<br>If you choose table<br>assigned tables. C | se seats-based<br>e-based setup<br>enly you can se | d setup, reservat<br>o, all reservations<br>ee the assigned | ions will be mai<br>will be assigne<br>tables. Your gue | naged accordin<br>d one or more f<br>ests are not sho | ig to the total number of se<br>tables automatically. You w<br>wn tables during the resen | eats availab<br>vill have the<br>vation proc | ble.<br>e possibility to mod<br>cess.        | ify the automat                      | ically             |   |
| 🛏 Table plan                       | You are using ta                                                 | ble-based set                                      | up                                                          |                                                         |                                                       |                                                                                           |                                              |                                              |                                      |                    |   |
| 🎢 Menu                             |                                                                  |                                                    |                                                             |                                                         |                                                       |                                                                                           |                                              |                                              |                                      |                    |   |
| 🐣 Guests                           | IMPORTANT: Ple<br>properly work fo                               | ease be aware<br>or existing reso                  | that the change<br>ervations, please                        | e to table mode<br>make sure tha                        | can take some<br>t the overall am                     | time. All reservations will b<br>nount of seats on the tables                             | be automa<br>is the sam                      | tically assigned to t<br>ne as the amount of | ables. To make<br>f seats configur   | this<br>ed before. |   |
| Feedback                           | Area(s)                                                          |                                                    |                                                             |                                                         |                                                       |                                                                                           |                                              |                                              |                                      | C                  |   |
| 🗠 Reports                          | lf your establish<br>Your active area                            | ment has mu<br>s are listed be                     | Itiple areas or ro                                          | oms, you may v                                          | vant to define a                                      | in area before you start assi                                                             | igning tab                                   | les to it. e.g.: Indoor,                     | Outdoor, Bar, I                      | ounge, etc.        |   |
| 🏟 Settings 🔫                       | Restaurant                                                       |                                                    |                                                             |                                                         |                                                       |                                                                                           |                                              |                                              |                                      |                    |   |
| () Hours                           |                                                                  |                                                    |                                                             |                                                         |                                                       |                                                                                           |                                              |                                              |                                      |                    |   |
| Reservations                       | Table(s)                                                         |                                                    |                                                             |                                                         |                                                       |                                                                                           |                                              |                                              |                                      | ľ                  |   |
| 🛱 Tables/Seats                     | Tables are assig<br>reservations inv                             | ned to specifi<br>alid. Don't wo                   | c areas. When yo<br>rry, you can just                       | ou pause a who<br>move them to o                        | le area, all table<br>other available t               | es assigned to that area will<br>table(s). When you deactive                              | l be pauseo<br>ate a table                   | d. This may make so<br>for "reservable onlir | ome of your fut<br>ne", reservations | ure<br>s made      |   |
| 🛱 Reservation limits               | online won't be<br>for incoming res                              | assigned to th<br>servations.                      | nis tables. You ca                                          | an also assign ta                                       | ables a booking                                       | priority between 1 (high) a                                                               | nd 3 (low).                                  | The tables with hig                          | h priority will b                    | e preferred        |   |
| % Offers                           | Table name                                                       | Soate (6)                                          | Area name                                                   | Driority                                                | Status                                                | Poson/abla anlina                                                                         |                                              |                                              |                                      |                    |   |
| ♠ Notifications                    | Table name                                                       | Seats (6)                                          | Area name                                                   | Phonty                                                  | Status                                                | Reservable online                                                                         |                                              |                                              |                                      |                    |   |
| 😭 Account                          | 1                                                                | 2                                                  | Restaurant                                                  | 1                                                       | Active                                                | Active                                                                                    |                                              |                                              |                                      |                    |   |
| ${oldsymbol artheta}$ Integrations | 2                                                                | 4                                                  | Restaurant                                                  | 2                                                       | Active                                                | Active                                                                                    |                                              |                                              |                                      |                    |   |
| Too many guests in house?          | Tablegroups                                                      |                                                    |                                                             |                                                         |                                                       |                                                                                           |                                              |                                              |                                      | ľ                  |   |

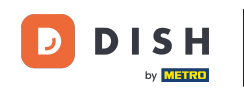

Poté můžete upravit jméno, rozhodnout, zda jej host může vybrat při rezervaci rezervace a nastavit jej jako aktivní nebo neaktivní. Stejně jako přidávání nových oblastí a jejich odstraňování.

| DISH RESERVATION         |                                                                |                                                    |                                                       |                                                       |                                                      |                                                                                         | <b>*</b> *                                    | Test Restaurant - 1                                | Test 🕤         | <u> 취</u> 분 ~     | (+ |
|--------------------------|----------------------------------------------------------------|----------------------------------------------------|-------------------------------------------------------|-------------------------------------------------------|------------------------------------------------------|-----------------------------------------------------------------------------------------|-----------------------------------------------|----------------------------------------------------|----------------|-------------------|----|
| Reservations             | If you choose to u<br>If you choose tabl<br>assigned tables. C | se seats-based<br>e-based setup<br>only you can se | setup, reservat<br>all reservations<br>e the assigned | ions will be ma<br>will be assigne<br>tables. Your gu | naged accordir<br>ed one or more<br>ests are not sho | ig to the total number of s<br>tables automatically. You v<br>wn tables during the rese | eats availab<br>will have the<br>rvation proc | ele.<br>Possibility to modify t<br>cess.           | he automatic   | cally             |    |
| 🛏 Table plan             | You are using ta                                               | ble-based set                                      | qu                                                    |                                                       |                                                      |                                                                                         |                                               |                                                    |                |                   |    |
| 🍴 Menu                   |                                                                |                                                    |                                                       |                                                       |                                                      |                                                                                         |                                               |                                                    |                |                   | -1 |
| 🐣 Guests                 | <b>Manage Area(s</b><br>Area Name                              | )                                                  | Selec                                                 | table A                                               | ctive                                                |                                                                                         |                                               |                                                    |                |                   |    |
| edback                   | Restaurant                                                     |                                                    |                                                       |                                                       |                                                      | ī                                                                                       |                                               |                                                    |                |                   |    |
| 🗠 Reports                |                                                                |                                                    |                                                       |                                                       |                                                      | ~                                                                                       |                                               |                                                    |                |                   |    |
| 💠 Settings 👻             | Would you like                                                 | to add more ar                                     | eas?                                                  |                                                       |                                                      |                                                                                         |                                               |                                                    |                | Add               |    |
| () Hours                 | Table(s)                                                       |                                                    |                                                       |                                                       |                                                      |                                                                                         |                                               |                                                    |                | <b>F</b>          |    |
| Reservations             | Tables are assig                                               | ned to specific                                    | areas. When vo                                        | ou pause a who                                        | le area, all table                                   | es assigned to that area wi                                                             | ll be paused                                  | l. This may make some                              | of your futur  | e                 |    |
| Tables/Seats             | reservations inv                                               | alid. Don't wor<br>assigned to th                  | ry, you can just<br>is tables. You ca                 | move them to<br>in also assign ta                     | other available<br>ables a booking                   | table(s). When you deactiv                                                              | ate a table i<br>and 3 (low).                 | for "reservable online",<br>The tables with high p | reservations r | made<br>preferred |    |
| Reservation limits       | for incoming re                                                | servations.                                        |                                                       |                                                       | j                                                    |                                                                                         |                                               |                                                    |                |                   |    |
| % Offers                 | Table name                                                     | Seats (6)                                          | Area name                                             | Priority                                              | Status                                               | Reservable online                                                                       |                                               |                                                    |                |                   |    |
| ♣ Notifications          | 1                                                              | 2                                                  | Restaurant                                            | 1                                                     | Active                                               | Active                                                                                  |                                               |                                                    |                |                   |    |
| 😭 Account                | 2                                                              | 4                                                  | Restaurant                                            | 2                                                     | Active                                               | Active                                                                                  |                                               |                                                    |                |                   |    |
|                          |                                                                |                                                    |                                                       |                                                       |                                                      |                                                                                         |                                               |                                                    |                |                   |    |
| oo many guests in house? | Tablegroups                                                    |                                                    |                                                       |                                                       |                                                      |                                                                                         |                                               |                                                    |                | ľ                 |    |

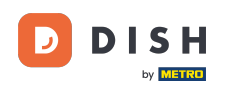

### Chcete-li spravovat své tabulky, klikněte na příslušnou ikonu úprav.

| <b>DISH</b> RESERVATION               |                                                                  |                                                    |                                                               |                                                      |                                                           |                                                                                          | <b>*</b> •                                 | Test Restaurant - Test 🕤                                              | ) 👬 🗸                     |  |
|---------------------------------------|------------------------------------------------------------------|----------------------------------------------------|---------------------------------------------------------------|------------------------------------------------------|-----------------------------------------------------------|------------------------------------------------------------------------------------------|--------------------------------------------|-----------------------------------------------------------------------|---------------------------|--|
| Reservations                          | If you choose to us<br>If you choose table<br>assigned tables. C | se seats-based<br>e-based setup<br>Inly you can se | l setup, reservati<br>, all reservations<br>ee the assigned 1 | ons will be ma<br>will be assigne<br>ables. Your gue | naged according<br>ed one or more ta<br>ests are not show | g to the total number of se<br>ables automatically. You w<br>vn tables during the reserv | ats availat<br>ill have the<br>vation proc | ole.<br>e possibility to modify the auton<br>cess.                    | natically                 |  |
| 🎮 Table plan                          | You are using ta                                                 | ble-based set                                      | up                                                            |                                                      |                                                           |                                                                                          |                                            |                                                                       |                           |  |
| 🍴 Menu                                |                                                                  |                                                    |                                                               |                                                      |                                                           |                                                                                          |                                            |                                                                       |                           |  |
| 🛎 Guests                              | Area(s)                                                          | ment has mu                                        | tiple areas or ro                                             | oms vou may v                                        | vant to define ar                                         | area before you start assi                                                               | anina tab                                  | les to it, e.g.: Indoor, Outdoor, Ba                                  | ar. Lounge, etc.          |  |
| e Feedback                            | Your active area                                                 | s are listed be                                    | low:                                                          | , you may t                                          |                                                           |                                                                                          | 99 (0.9                                    |                                                                       | ., 2001.90, 010.          |  |
| 🗠 Reports                             |                                                                  |                                                    |                                                               |                                                      |                                                           |                                                                                          |                                            |                                                                       | _                         |  |
| 💠 Settings 👻                          | Table(s)                                                         |                                                    |                                                               |                                                      |                                                           |                                                                                          |                                            |                                                                       | ľ                         |  |
| () Hours                              | Tables are assig<br>reservations inv                             | ned to specific<br>alid. Don't wo                  | c areas. When yo<br>rry, you can just i                       | ou pause a who<br>move them to o                     | le area, all tables<br>other available ta                 | assigned to that area will able(s). When you deactive                                    | be paused                                  | d. This may make some of your f<br>for "reservable online", reservati | uture<br>ons made         |  |
| Reservations                          | online won't be<br>for incoming re                               | assigned to th<br>servations.                      | nis tables. You ca                                            | n also assign ta                                     | ables a booking                                           | priority between 1 (high) ar                                                             | nd 3 (low).                                | The tables with high priority wil                                     | l be preferred            |  |
| A Tables/Seats                        | Table name                                                       | Seats (6)                                          | Area name                                                     | Priority                                             | Status                                                    | Reservable online                                                                        |                                            |                                                                       |                           |  |
| Reservation limits                    | 1                                                                | 2                                                  | Restaurant                                                    | 1                                                    | Active                                                    | Active                                                                                   |                                            |                                                                       |                           |  |
| <b>%</b> Offers                       | 2                                                                | 4                                                  | Restaurant                                                    | 2                                                    | Active                                                    | Active                                                                                   |                                            |                                                                       |                           |  |
| ♠ Notifications                       |                                                                  |                                                    |                                                               |                                                      |                                                           |                                                                                          |                                            |                                                                       |                           |  |
| 💣 Account                             | _                                                                |                                                    |                                                               |                                                      |                                                           |                                                                                          |                                            |                                                                       |                           |  |
| ${oldsymbol \mathscr O}$ Integrations | Tablegroups                                                      |                                                    |                                                               |                                                      |                                                           |                                                                                          |                                            |                                                                       | Ľ                         |  |
| Too many guests in house?             | You can configu<br>reservation. Plea<br>maximum num              | ire table comb<br>ase configure<br>ber of guests,  | pinations here. If<br>a line for each po<br>which fit on      | reservations de<br>ossible combin                    | on't fit any of the<br>ation, a specific                  | e tables, we will try to conf<br>table can used in multiple                              | igure one<br>combinat                      | of the configured table combini<br>ions, You can configure minimu     | ations for this<br>Im and |  |

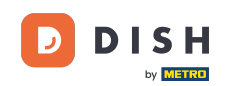

Nyní můžete upravovat existující tabulky. Nastavte je jako aktivní nebo neaktivní, vyberte, zda je lze rezervovat online, a přidejte nové tabulky nebo je odstraňte.

| <b>DISH</b> RESERVATION |                                                                                                   |                                                    |                                                                                |                                                                          |                                                            | <b>≜</b> °                                             | Test Restaurant - T                                | Test 🕤                    | ~ <sub>계분</sub> ~ |    |
|-------------------------|---------------------------------------------------------------------------------------------------|----------------------------------------------------|--------------------------------------------------------------------------------|--------------------------------------------------------------------------|------------------------------------------------------------|--------------------------------------------------------|----------------------------------------------------|---------------------------|-------------------|----|
| E Reservations          | If you choose to use seats-ba<br>If you choose table-based se<br>assigned tables. Only you ca     | ised setup, re<br>tup, all reserv<br>n see the ass | eservations will be man<br>vations will be assigned<br>igned tables. Your gues | aged according to the<br>I one or more tables a<br>sts are not shown tab | e total number o<br>automatically. Yo<br>les during the re | of seats availab<br>ou will have the<br>eservation pro | ole.<br>e possibility to modify t<br>cess.         | the automat               | ically            |    |
| 🛏 Table plan            | You are using table-based                                                                         | setup                                              |                                                                                |                                                                          |                                                            |                                                        |                                                    |                           |                   |    |
| 🎢 Menu                  |                                                                                                   |                                                    |                                                                                |                                                                          |                                                            |                                                        |                                                    |                           | Ŭ                 |    |
| 🛎 Guests                | <b>Area(s)</b><br>If your establishment has                                                       | multiple area                                      | is or rooms, you may wa                                                        | ant to define an area                                                    | before you start                                           | assigning tab                                          | les to it. e.g.: Indoor, Ou                        | utdoor, Bar, I            | 🖍 Lounge, etc.    |    |
| Feedback                | Your active areas are listed                                                                      | below:                                             |                                                                                |                                                                          |                                                            |                                                        |                                                    |                           |                   |    |
| 🗠 Reports               | Restaurant                                                                                        |                                                    |                                                                                |                                                                          |                                                            |                                                        |                                                    |                           |                   |    |
| 🏟 Settings 👻            |                                                                                                   |                                                    |                                                                                |                                                                          |                                                            |                                                        |                                                    |                           |                   |    |
| () Hours                | Manage Table(s) - Total S                                                                         | eats: 6                                            |                                                                                |                                                                          |                                                            |                                                        |                                                    |                           |                   |    |
| Reservations            | Table Name                                                                                        | Seats                                              | Area                                                                           | Priority                                                                 | Active                                                     | Reservable o                                           | nline                                              |                           |                   |    |
| ▲ Tables/Seats          | 1                                                                                                 | 2                                                  | Restaurant -                                                                   | Prio 1 👻                                                                 |                                                            |                                                        |                                                    |                           |                   |    |
| 🛱 Reservation limits    | 2                                                                                                 | 4                                                  | Restaurant -                                                                   | Prio 2 🗸                                                                 |                                                            |                                                        |                                                    |                           |                   |    |
| % Offers                |                                                                                                   |                                                    |                                                                                |                                                                          |                                                            |                                                        |                                                    |                           |                   |    |
| ♠ Notifications         | Would you like to add mor                                                                         | e tables?                                          |                                                                                |                                                                          |                                                            |                                                        |                                                    |                           | Add               |    |
| 希 Account               |                                                                                                   |                                                    |                                                                                |                                                                          |                                                            |                                                        |                                                    |                           |                   | 41 |
|                         | Tablegroups<br>You can configure table co<br>reservation. Please configu<br>maximum number of gue | ombinations<br>ure a line for<br>sts, which fit    | here. If reservations do<br>each possible combina<br>on                        | n't fit any of the table<br>tion, a specific table o                     | s, we will try to c<br>can used in mult                    | configure one<br>ciple combinat                        | of the configured table<br>ions, You can configure | ≥ combinatio<br>e minimum | Dns for this and  |    |

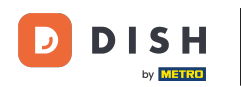

### Chcete-li spravovat skupiny stolů, klikněte na příslušnou ikonu tužky.

| DIS R RESERVATION    |                                                            |                                                 |                                          |                                |                                           |                                                             | <b>*</b> •                | Test Restaurant - Test                                                                        | (→)   <sup>3</sup> / <sub>7</sub>  | < (+)       |
|----------------------|------------------------------------------------------------|-------------------------------------------------|------------------------------------------|--------------------------------|-------------------------------------------|-------------------------------------------------------------|---------------------------|-----------------------------------------------------------------------------------------------|------------------------------------|-------------|
|                      | Table(s)                                                   |                                                 |                                          |                                |                                           |                                                             |                           |                                                                                               |                                    | 5           |
| Reservations         | Tables are assigr                                          | ned to specific                                 | areas. When yo                           | u pause a wh                   | ole area, all table                       | s assigned to that area wil                                 | be pause                  | ed. This may make some of yo                                                                  | our future                         |             |
| 🎮 Table plan         | reservations inva<br>online won't be a<br>for incoming res | Ilid. Don't wor<br>assigned to th<br>ervations. | ry, you can just r<br>is tables. You car | nove them to<br>n also assign  | other available t<br>tables a booking     | able(s). When you deactiv<br>priority between 1 (high) a    | ate a table<br>nd 3 (low) | e for "reservable online", reservable online", reservable.<br>. The tables with high priority | vations made<br>v will be preferre | d           |
| ¶ Menu               | Table name                                                 | Seats (34)                                      | Area name                                | Priority                       | Status                                    | Reservable online                                           |                           |                                                                                               |                                    |             |
| 📇 Guests             | 1                                                          | 2                                               | Restaurant                               | 1                              | Active                                    | Active                                                      |                           |                                                                                               |                                    |             |
| 🙂 Feedback           | 2                                                          | 4                                               | Restaurant                               | 2                              | Active                                    | Active                                                      |                           |                                                                                               |                                    |             |
|                      | 3                                                          | 4                                               | Restaurant                               | 1                              | Active                                    | Active                                                      |                           |                                                                                               |                                    |             |
| 🗠 Reports            | 4                                                          | 10                                              | Restaurant                               | 3                              | Active                                    | Active                                                      |                           |                                                                                               |                                    |             |
| 🌣 Settings 👻         | 5                                                          | 14                                              | Restaurant                               | 3                              | Active                                    | Active                                                      |                           |                                                                                               |                                    |             |
| () Hours             |                                                            |                                                 |                                          |                                |                                           |                                                             |                           |                                                                                               |                                    |             |
| Reservations         |                                                            |                                                 |                                          |                                |                                           |                                                             |                           |                                                                                               | _                                  | -           |
| A Tables/Seats       | Tablegroups                                                |                                                 |                                          |                                |                                           |                                                             |                           |                                                                                               |                                    | \$          |
| 🛱 Reservation limits | You can configu<br>reservation. Plea                       | re table comb<br>se configure a                 | inations here. If<br>a line for each po  | reservations o<br>ssible combi | don't fit any of th<br>nation, a specific | e tables, we will try to cont<br>table can used in multiple | igure one<br>combina      | e of the configured table com<br>Itions, You can configure min                                | binations for thi<br>imum and      | s           |
| % Offers             | maximum numb                                               | per of guests,                                  | which fit on                             |                                |                                           |                                                             |                           |                                                                                               |                                    |             |
| ↓ Notifications      | Tables                                                     | Min.Guests                                      | Max.Gu                                   | ests                           | Priority                                  | Status                                                      |                           |                                                                                               |                                    |             |
| 😤 Account            | 1,2                                                        | 5                                               | 6                                        |                                | 1                                         | Active                                                      |                           |                                                                                               |                                    |             |
| 𝚱 Integrations       | esigned by Hospitality                                     | Digital GmbH. A                                 | ll rights reserved.                      |                                |                                           |                                                             | FAQ                       | Terms of use   Imprint   Da                                                                   | ta privacy   Priva                 | cy Settings |

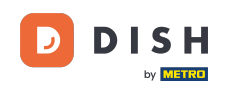

Poté se můžete rozhodnout, které stoly lze kombinovat a nastavit minimální a maximální počet hostů pro skupinu stolů.

| DISH RESERVATION         |                        |                                                  |                                       |                                  |                                          |                                                         | ¢°         | Test Restaurant - Test       | ŧ⊙│ ⋕⊧ ∽                                | •        |
|--------------------------|------------------------|--------------------------------------------------|---------------------------------------|----------------------------------|------------------------------------------|---------------------------------------------------------|------------|------------------------------|-----------------------------------------|----------|
|                          | Table(s)               |                                                  |                                       |                                  |                                          |                                                         |            |                              | ľ                                       |          |
| Reservations             | Tables are assig       | ned to specific                                  | areas. When ye                        | ou pause a who                   | ole area, all tables                     | assigned to that area will                              | be pause   | d. This may make some of     | your future                             |          |
| 🛏 Table plan             | for incoming res       | alid. Don't wor<br>assigned to th<br>servations. | ry, you can just<br>is tables. You ca | move tnem to<br>an also assign t | other available tai<br>ables a booking p | pie(s). When you deactiva<br>riority between 1 (high) a | nd 3 (low) | . The tables with high prior | ervations made<br>ity will be preferred |          |
| 🎢 Menu                   | Table name             | Seats (34)                                       | Area name                             | Priority                         | Status                                   | Reservable online                                       |            |                              |                                         |          |
| 📇 Guests                 | 1                      | 2                                                | Restaurant                            | 1                                | Active                                   | Active                                                  |            |                              |                                         |          |
| Feedback                 | 2                      | 4                                                | Restaurant                            | 2                                | Active                                   | Active                                                  |            |                              |                                         |          |
| M. Reports               | 3                      | 4                                                | Restaurant                            | 1                                | Active                                   | Active                                                  |            |                              |                                         |          |
|                          | 4                      | 10                                               | Restaurant                            | 3                                | Active                                   | Active                                                  |            |                              |                                         |          |
| 🗢 Settings 👻             | 5                      | 14                                               | Restaurant                            | 3                                | Active                                   | Active                                                  |            |                              |                                         |          |
| () Hours                 |                        |                                                  |                                       |                                  |                                          |                                                         |            |                              |                                         |          |
| Reservations             |                        |                                                  |                                       |                                  |                                          |                                                         |            |                              |                                         |          |
| Tables/Seats             | Manage Tableg          | jroup(s)                                         |                                       |                                  |                                          |                                                         |            |                              |                                         |          |
| Reservation limits       | *1 *2                  |                                                  |                                       | \$ 5                             | 6                                        | Prio 1                                                  |            | •                            |                                         |          |
| <b>%</b> Offers          |                        |                                                  |                                       |                                  |                                          |                                                         |            |                              |                                         |          |
| 4 Notifications          | Would you like t       | o add more ta                                    | ble combinatio                        | ns?                              |                                          |                                                         |            |                              | Add                                     | -        |
| 希 Account                | -                      |                                                  |                                       |                                  |                                          |                                                         |            |                              |                                         |          |
| 𝔗 Integrations           |                        |                                                  |                                       |                                  |                                          |                                                         |            |                              | SAVE                                    |          |
| po many guests in house? | Designed by Hospitalit | y Digital GmbH. A                                | ll rights reserved.                   |                                  |                                          |                                                         | FAQ        | Terms of use   Imprint   [   | Data privacy   Privacy                  | Settings |

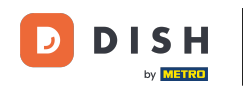

## Po dokončení nastavení klikněte na ULOŽIT pro použití změn.

| <b>DISH</b> RESERVATION   |                                     |                               |                     |             |                    |                             | <b>≜</b> •  | Test Restaur       | ant - Test   | <ul> <li>Image: A = 1</li> <li>Image: A = 1</li></ul> |          |
|---------------------------|-------------------------------------|-------------------------------|---------------------|-------------|--------------------|-----------------------------|-------------|--------------------|--------------|----------------------------------------------------------------------------------------------------|----------|
| Reservations              | online won't be<br>for incoming res | assigned to th<br>servations. | nis tables. You can | also assign | tables a booking p | priority between 1 (high) a | and 3 (low) | ). The tables with | high priorit | y will be preferred                                                                                                    |          |
|                           | Table name                          | Seats (34)                    | Area name           | Priority    | Status             | Reservable online           |             |                    |              |                                                                                                    |          |
|                           | 1                                   | 2                             | Restaurant          | 1           | Active             | Active                      |             |                    |              |                                                                                                    |          |
| 🎢 Menu                    | 2                                   | 4                             | Restaurant          | 2           | Active             | Active                      |             |                    |              |                                                                                                    |          |
| 🐣 Guests                  | 3                                   | 4                             | Restaurant          | 1           | Active             | Active                      |             |                    |              |                                                                                                    |          |
| Eedback                   | 4                                   | 10                            | Restaurant          | 3           | Active             | Active                      |             |                    |              |                                                                                                    |          |
|                           | 5                                   | 14                            | Restaurant          | 3           | Active             | Active                      |             |                    |              |                                                                                                    |          |
| E Reports                 |                                     |                               |                     |             |                    |                             |             |                    |              |                                                                                                    |          |
| 🌣 Settings 👻              | Manage Tableg                       | roup(s)                       |                     |             |                    |                             |             |                    |              |                                                                                                    |          |
| () Hours                  | Don't forget to s                   | ave your chan                 | iges                |             |                    |                             |             |                    |              |                                                                                                    |          |
| Reservations              | *1 *2                               |                               | ×                   | 5           | 6                  | Prio 1                      |             |                    | • (1         |                                                                                                    |          |
| A Tables/Seats            |                                     |                               |                     |             |                    |                             |             |                    |              |                                                                                                    |          |
| 🛱 Reservation limits      | *2 *3                               |                               | ×                   | 7           | 8                  | Prio 1                      |             |                    | • (1         |                                                                                                    |          |
| % Offers                  |                                     |                               |                     |             |                    |                             |             |                    |              |                                                                                                    |          |
| ♠ Notifications           | Would you like t                    | o add more ta                 | able combinations   | ?           |                    |                             |             |                    |              | Add                                                                                                    |          |
| Account                   |                                     |                               |                     |             |                    |                             |             |                    |              |                                                                                                    |          |
| 𝚱 Integrations            |                                     |                               |                     |             |                    |                             |             |                    |              | SAVE                                                                                                    |          |
| foo many guests in house? | Designed by Hospitality             | y Digital GmbH. A             | Il rights reserved. |             |                    |                             | FAQ         | Terms of use       | mprint   Da  | ata privacy   Privacy S                                                                                                    | Settings |

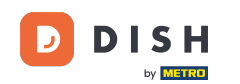

i

Při přepnutí z nastavení založeného na stolech na nastavení založené na sedadlech budou všechna přiřazení stolu ze stávajících rezervací odstraněna.

| <b>DISH</b> RESERVATION   |                                                                                                    |              |                    |                  |                  |                            | <b>*</b> *   | Test Restaurant - Tes        | st 🕤         | <u> 세</u> 월 <b>~</b><br>전 전 전 전 | G |  |
|---------------------------|----------------------------------------------------------------------------------------------------|--------------|--------------------|------------------|------------------|----------------------------|--------------|------------------------------|--------------|---------------------------------|---|--|
| Reservations              | If you choose to use seats-based setup, reservations will be managed according to the total number of seats available.<br>If you choose table-based setup, all reservations will be assigned one or more tables automatically. You will have the possibility to modify the automatically<br>assigned tables. Only you can see the assigned tables. Your guests are not shown tables during the reservation process. |              |                    |                  |                  |                            |              |                              |              |                                 |   |  |
| 🛏 Table plan              | You are using table-based setup                                                                                                    |              |                    |                  |                  |                            |              |                              |              |                                 |   |  |
| 🎢 Menu                    |                                                                                                    |              |                    |                  |                  |                            |              |                              |              |                                 | 4 |  |
| 🖴 Guests                  | <b>Area(s)</b><br>If your establish                                                                                                    | ment has mul | tiple areas or ro  | oms, you may v   | want to define a | n area before you start as | signing tabl | es to it. e.g.: Indoor, Outd | oor, Bar, Lo | 🗹<br>bunge, etc.                |   |  |
| Feedback                  | Your active areas are listed below: Restaurant                                                                                                    |              |                    |                  |                  |                            |              |                              |              |                                 |   |  |
| 🗠 Reports                 |                                                                                                    |              |                    |                  |                  |                            |              |                              |              |                                 |   |  |
| 🌣 Settings 👻              | Table(s)                                                                                                    |              |                    |                  |                  |                            |              |                              |              | ľ                               |   |  |
| () Hours                  | Tables are assigned to specific areas. When you pause a whole area, all tables assigned to that area will be paused. This may make some of your future reservations invalid. Don't worry, you can just move them to other available table(s). When you deactivate a table for "reservable online", reservations made                                                                                                |              |                    |                  |                  |                            |              |                              |              |                                 |   |  |
| Reservations              | for incoming re                                                                                                    | servations.  | lis tables. You ca | in also assign a | ables a booking  | phonty between I (high)    | anu 5 (iow). | me tables with high pho      | ity will be  | preierreu                       |   |  |
| A Tables/Seats            | Table name                                                                                                    | Seats (34)   | Area name          | Priority         | Status           | Reservable online          |              |                              |              |                                 |   |  |
| 🛱 Reservation limits      | 1                                                                                                    | 2            | Restaurant         | 1                | Active           | Active                     |              |                              |              |                                 |   |  |
| % Offers                  | 2                                                                                                    | 4            | Restaurant         | 2                | Active           | Active                     |              |                              |              |                                 |   |  |
| ♠ Notifications           | 3                                                                                                    | 4            | Restaurant         | 1                | Active           | Active                     |              |                              |              |                                 |   |  |
| \Lambda Account           | 4                                                                                                    | 10           | Restaurant         | 3                | Active           | Active                     |              |                              |              |                                 |   |  |
| ${\cal O}$ Integrations   | 5                                                                                                    | 14           | Restaurant         | 3                | Active           | Active                     |              |                              |              |                                 |   |  |
| Too many guests in house? |                                                                                                    |              |                    |                  |                  |                            |              |                              |              |                                 |   |  |

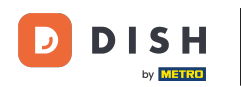

To je vše. Dokončili jste tutoriál a nyní víte, jak spravovat své stoly a sedadla.

| <b>DISH</b> RESERVATION   |                                                                                                    |                                    |                                                            |                                |                                                               |                                                                                         | <b>*</b> •                 | Test Restaurant - Test 🕤                                                                                           | ~ 책문           |  |  |  |
|---------------------------|----------------------------------------------------------------------------------------------------|------------------------------------|------------------------------------------------------------|--------------------------------|---------------------------------------------------------------|-----------------------------------------------------------------------------------------|----------------------------|----------------------------------------------------------------------------------------------------|----------------|--|--|--|
| Reservations              | If you choose to use seats-based setup, reservations will be managed according to the total number of seats available.<br>If you choose table-based setup, all reservations will be assigned one or more tables automatically. You will have the possibility to modify the automatically<br>assigned tables. Only you can see the assigned tables. Your guests are not shown tables during the reservation process. |                                    |                                                            |                                |                                                               |                                                                                         |                            |                                                                                                    |                |  |  |  |
| 🍽 Table plan              | You are using table-based setup                                                                                                    |                                    |                                                            |                                |                                                               |                                                                                         |                            |                                                                                                    |                |  |  |  |
| 🎢 Menu                    |                                                                                                    |                                    |                                                            |                                |                                                               |                                                                                         |                            |                                                                                                    |                |  |  |  |
| 📇 Guests                  | Area(s)                                                                                                    | iment has mul                      | tiple areas or ro                                          | oms, you may v                 | want to define ar                                             | n area before you start ass                                                             | igning tab                 | les to it. e.g.: Indoor, Outdoor, Bar,                                                                             | Lounge, etc.   |  |  |  |
| Eedback                   | Your active areas are listed below:                                                                                                    |                                    |                                                            |                                |                                                               |                                                                                         |                            |                                                                                                    |                |  |  |  |
| 🗠 Reports                 | Restaurant                                                                                                    |                                    |                                                            |                                |                                                               |                                                                                         |                            |                                                                                                    |                |  |  |  |
| 🗢 Settings 👻              | Table(s)                                                                                                    |                                    |                                                            |                                |                                                               |                                                                                         |                            |                                                                                                    | ľ              |  |  |  |
| () Hours                  | Tables are assig<br>reservations inv                                                                                                    | ned to specific<br>alid. Don't wor | c areas. When yo<br>ry, you can just<br>his tables. You ca | ou pause a who<br>move them to | ole area, all tables<br>other available ta<br>ables a booking | s assigned to that area wil<br>able(s). When you deactiv<br>priority between 1 (bigh) a | l be paused<br>ate a table | d. This may make some of your fut<br>for "reservable online", reservation<br>The tables with black priority will b | ure<br>Is made |  |  |  |
| Reservations              | for incoming re                                                                                                    | servations.                        |                                                            | in also assign to              | ables a booking                                               | phoney between r (nigh) a                                                               | 110 5 (1000).              | The tables with high phonty will t                                                                                 | e preierreu    |  |  |  |
| A Tables/Seats            | Table name                                                                                                    | Seats (34)                         | Area name                                                  | Priority                       | Status                                                        | Reservable online                                                                       |                            |                                                                                                    |                |  |  |  |
| 🛱 Reservation limits      | 1                                                                                                    | 2                                  | Restaurant                                                 | 1                              | Active                                                        | Active                                                                                  |                            |                                                                                                    |                |  |  |  |
| % Offers                  | 2                                                                                                    | 4                                  | Restaurant                                                 | 2                              | Active                                                        | Active                                                                                  |                            |                                                                                                    |                |  |  |  |
| ♠ Notifications           | 3                                                                                                    | 4                                  | Restaurant                                                 | 1                              | Active                                                        | Active                                                                                  |                            |                                                                                                    |                |  |  |  |
| 希 Account                 | 4                                                                                                    | 10                                 | Restaurant                                                 | 3                              | Active                                                        | Active                                                                                  |                            |                                                                                                    |                |  |  |  |
| ${\cal S}$ Integrations   | 5                                                                                                    | 14                                 | Restaurant                                                 | 3                              | Active                                                        | Active                                                                                  |                            |                                                                                                    |                |  |  |  |
| Too many guests in house? |                                                                                                    |                                    |                                                            |                                |                                                               |                                                                                         |                            |                                                                                                    |                |  |  |  |

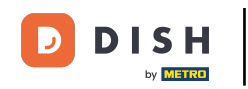

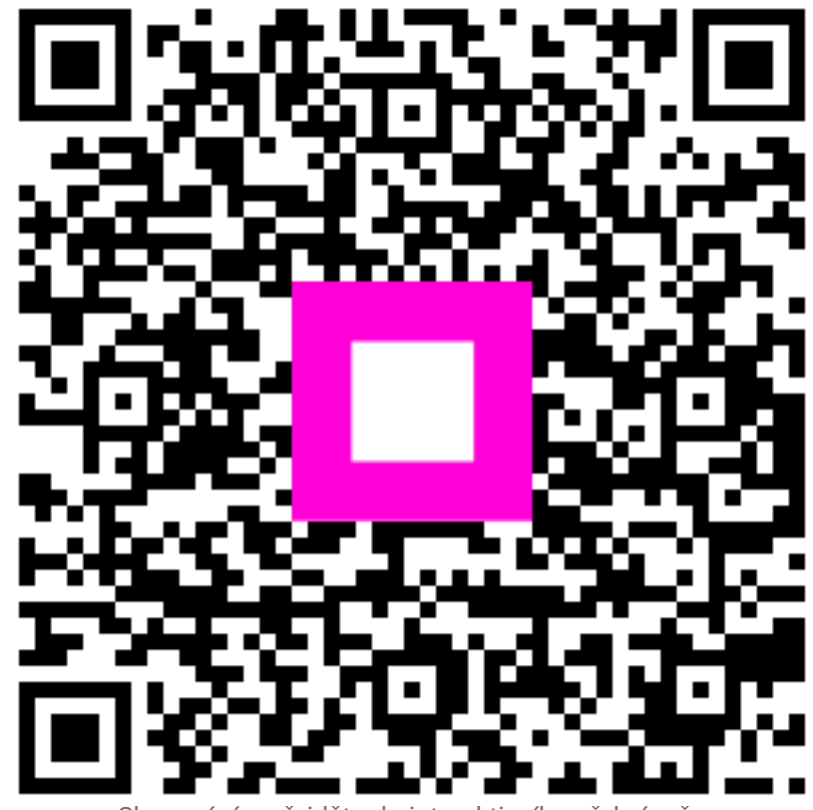

Skenováním přejděte do interaktivního přehrávače